## HC チケットの購入方法

(HC チケットは、座席チケットとの交換が必要な前売券です)

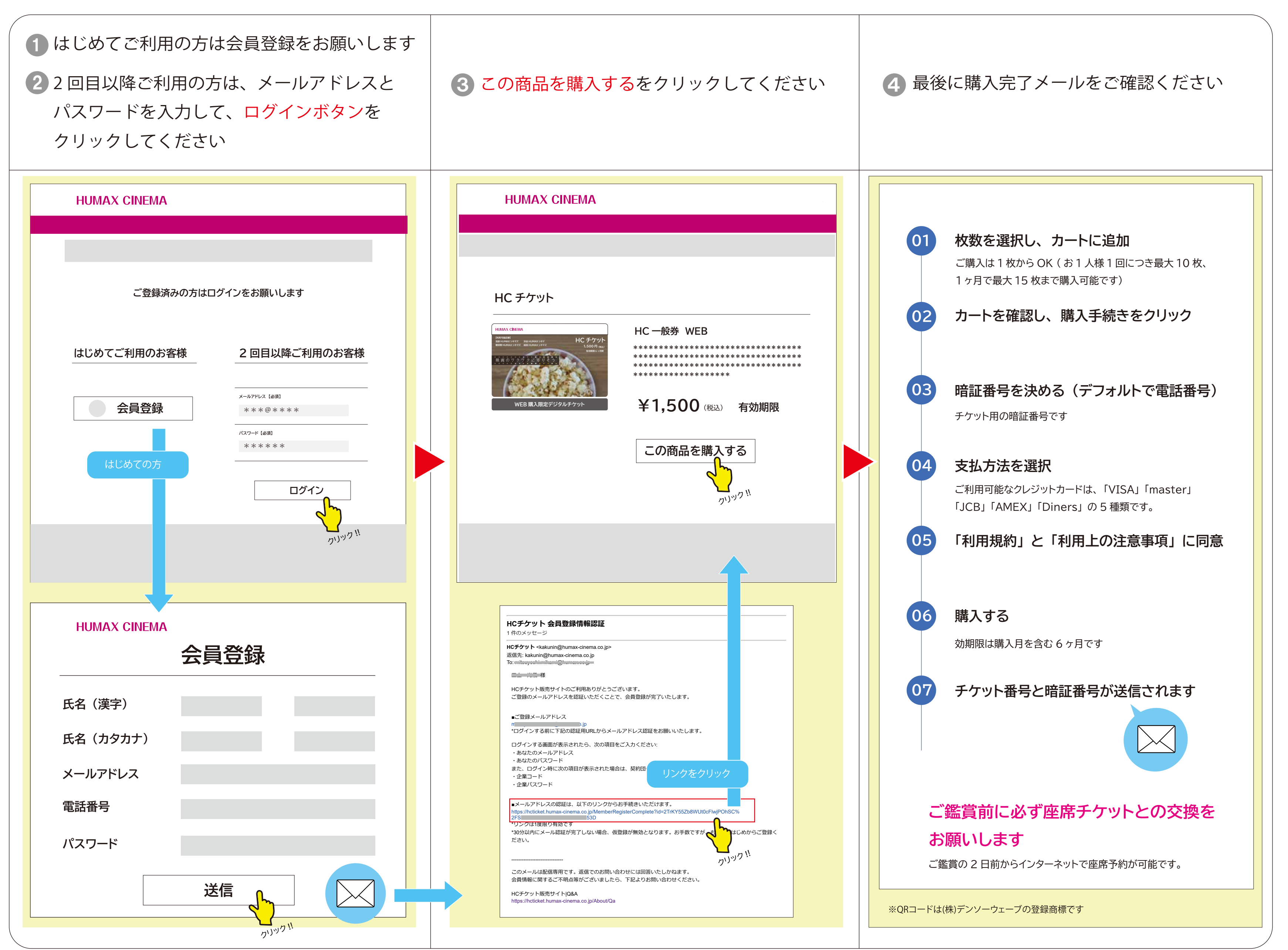

## PCでの HC チケットの使い方 HC チケット購入番号と HC チケット暗証番号が必要です HC チケット購入完了後のページ、またはメールをご確認ください

(HC チケットは、座席チケットとの交換が必要な前売券です)

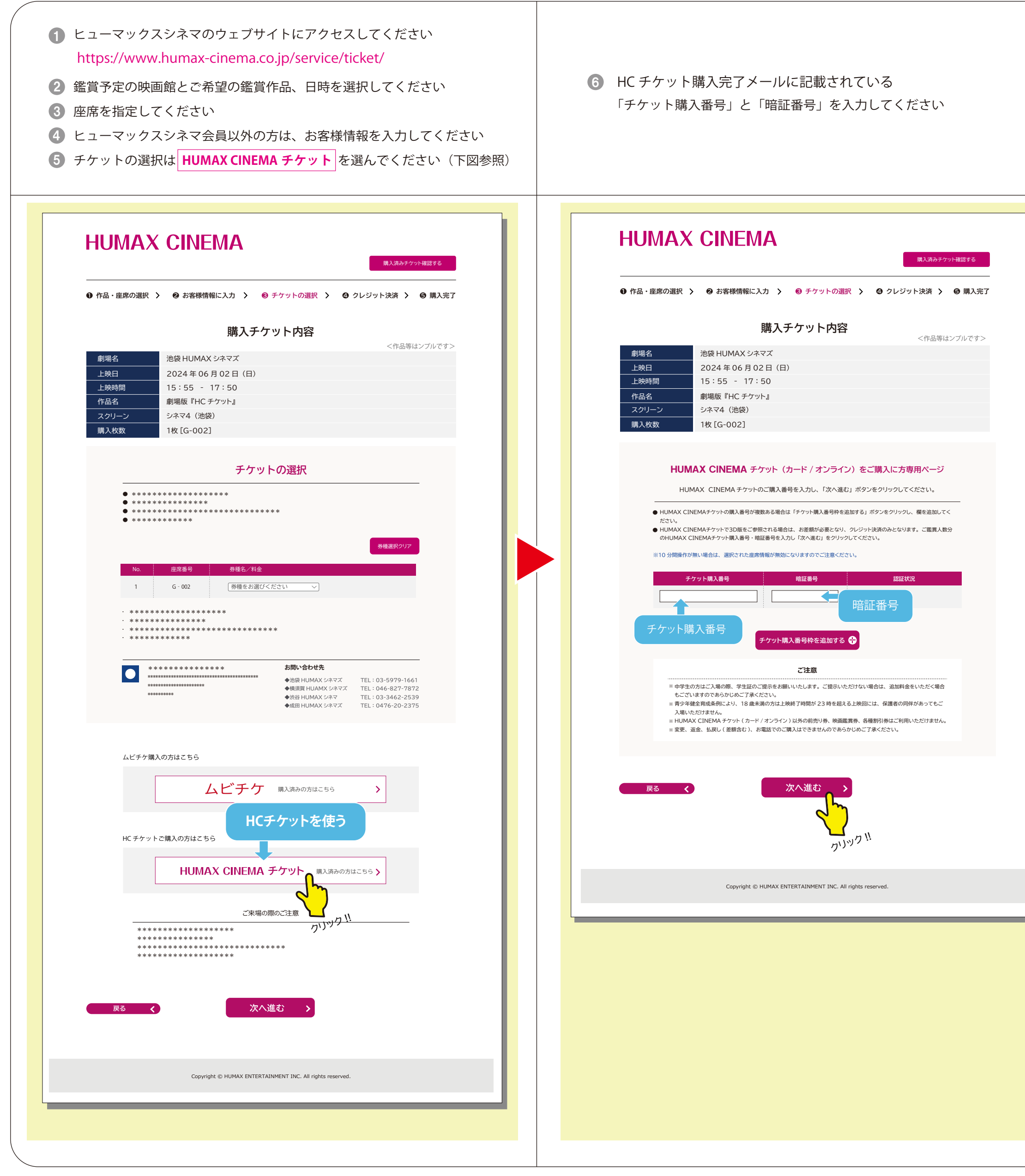

|     | ⑦ 使用される枚数を選択してください                                                                                                    |
|-----|----------------------------------------------------------------------------------------------------|
| ] [ | HUMAX CINEMA<br><sup>購入済みチケット確認する</sup>                                                                                                    |
|     | ● 作品・座席の選択 > ❷ お客様情報に入力 > ❸ チケットの選択 > ④ クレジット決済 > ⑤ 購入完了                                                                                      |
|     | 購入チケット内容                                                                                                    |
|     | 券種選択(HUMAX CINEMAチケット)<br>カード / オンラインをご購入済みの方専用ページ<br>HUMAX CINEMAチケット (カード/オンライン)のご利用される枚数を選択し「次へ進む」をクリックしてください。<br>HC一般券 WEB (M77766** 1枚分) |
|     | 東る<br>文へ進む<br>ういいりつ !!<br>Copyright © HUMAX ENTERTAINMENT INC. All rights reserved.                                                           |
|     |                                                                                                    |
|     | 「次へ進む」をクリックすると                                                                                                    |
|     | HCチケットが認証されると購入枚数に反映されます                                                                                                    |
|     | 内容をご確認の上、「 <mark>決済する」</mark> ボタンをクリックして<br>決済完了してください                                                                                        |
|     | 手続き完了後、お客様の受付番号とQRコードが発行されます                                                                                                    |
|     | ご鑑賞当日は、必ずQRコードが表示できる状態でご来場ください                                                                                                    |
|     | ※QRコードは(株)デンソーウェーブの登録商標です                                                                                                    |

## スマートフォンでの HC チケットの使い方 HC チケット購入番号と HC チケット暗証番号が必要です HC チケット購入完了後のページ、またはメールをご確認ください

(HC チケットは、座席チケットとの交換が必要な前売券です)

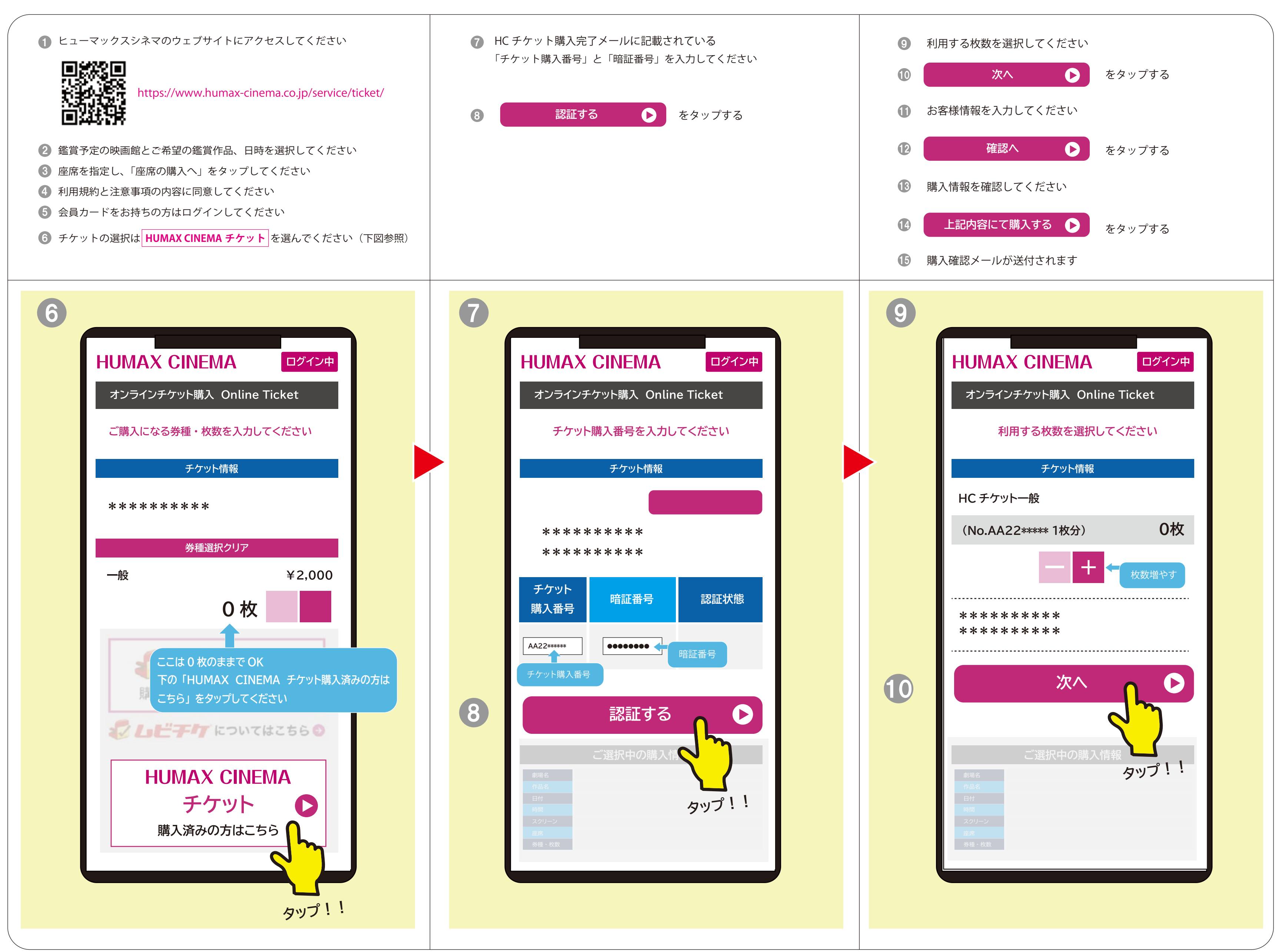